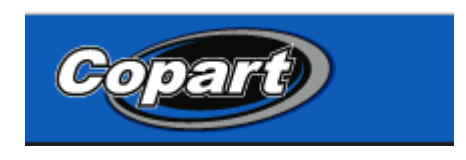

**Քայլ 1.** Մուտք գործել կայք՝ Copart.com

**Քայլ 2.** Vehicle Finder պատուհանում մուտքագրել մեքենայի տարեթիվը (օր.՝ 2005-2007), մակնիշը (օր.՝ Lexus), մոդելը (RX350), ապա սեղմել Search կոձակը։

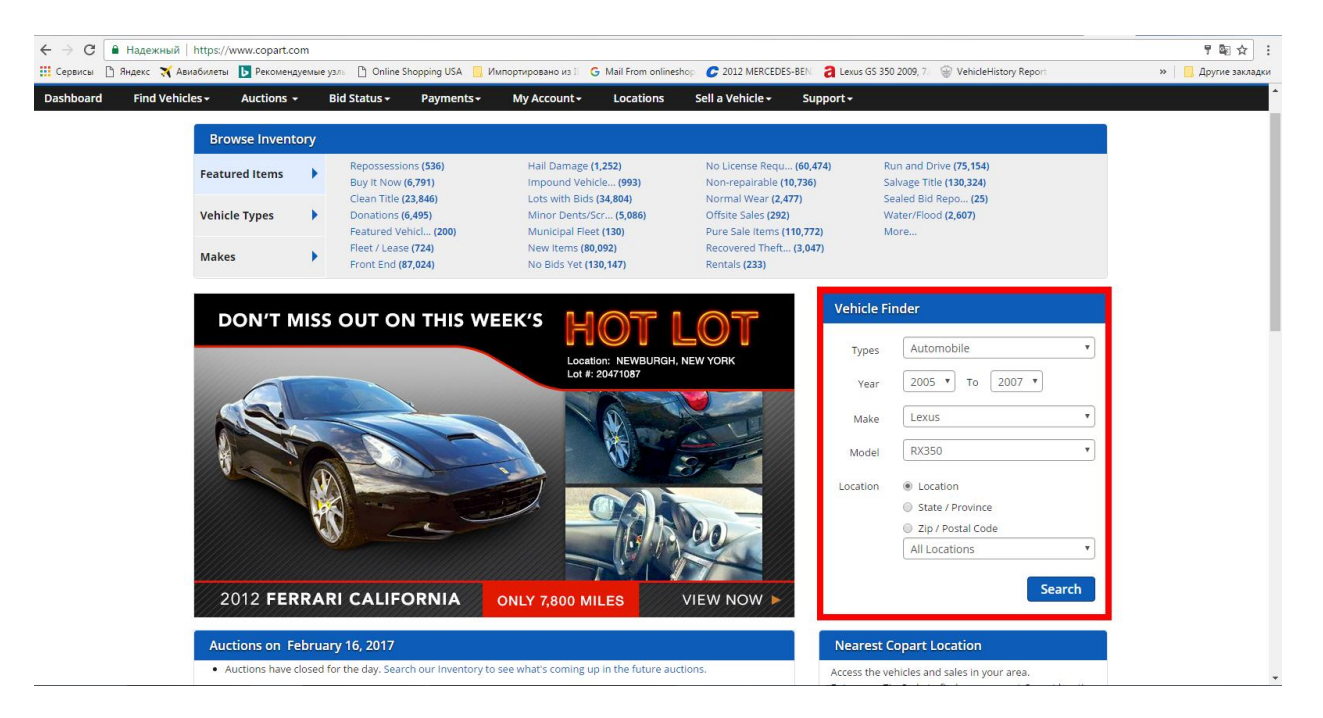

**Քայլ 3.** Filter Options պատուհանում գտնել Featured Items պատուհանը, ապա նշել Run & Drive (քշվող մեքենա)

| Dashboard       | Find Vehic    | les 🗸                         | Auctions -      | Bid           | Status <del>-</del> | Pa     | yments <del>-</del> | My A    | Account -                    | Locations | Sell a Veh                 | icle <del> -</del> Su | ipport <del>-</del> |                          |                     |                                      |
|-----------------|---------------|-------------------------------|-----------------|---------------|---------------------|--------|---------------------|---------|------------------------------|-----------|----------------------------|-----------------------|---------------------|--------------------------|---------------------|--------------------------------------|
| Filter Options  | Clear All     | Sea<br>Filter                 | arch Resu       | Ilts for      | : Lex               | us,RX  | (350,[2             | 005 T(  | O 2007] Sav                  | e Search  |                            |                       |                     |                          |                     | < Back 🔒 Print 🛛 Email               |
| Show Watchlist  | Lots Only     | A                             | dd to Watchlist | Comp          | are                 | Export | Customi             | ze View | Hide Images                  | Text size | ΑΑ                         |                       |                     |                          |                     | Sort by Zip Go                       |
| Featured Item   | ns Clear      |                               |                 |               |                     | (      |                     | )       |                              |           |                            |                       |                     |                          |                     |                                      |
| Search          |               | Showing 1 to 21 of 21 results |                 |               |                     |        |                     |         |                              |           |                            |                       |                     | Search: Search this list |                     |                                      |
| Hot Items (10)  |               | Che                           |                 | -             |                     |        |                     |         |                              |           |                            |                       |                     |                          | Elect               | Devideurs 1 Next Last                |
| New Items (12)  | wired (7)     | Sho                           | ow 100 V result | 5             |                     |        |                     |         |                              |           |                            |                       |                     |                          | First               | Previous I Next Last                 |
| Pure Sale Items | s (16)        |                               | Images          | ≑ Lot#        | \$ Year             | ≑ Make | Model               | ≑ item# | + Location / Grid            | d / Row   | © Sale Date                | Odometer              | © Doc Type          | © Damage                 | 🗢 Est. Retail Value | ¢ Current Bid                        |
| Run and Drive ( | (21)<br>Clear |                               | View all Photos | 20728117      | 2007                | LEXUS  | RX 350              | 46      | FL - ORLANDO<br>A / SA005    |           | 02/16/2017<br>07:00 pm GST | 149,384 A             | RB - FL             | ALL OVER                 | \$9,357 USD         | Current Bid : \$1,100 USD<br>Bid Now |
| Lexus (21)      | Clear         |                               | Viewall Photos  | 20080487      | 2007<br>R           | LEXUS  | RX 350              | 10      | TX - SAN ANTONI<br>A / SU001 | 0         | 02/16/2017<br>10:00 pm GST | 177,652 E             | SV - TX             | MINOR DENT/SCRATCHES     | \$9,305 USD         | Current Bid : \$2,750 USD<br>Bid Now |
| Rx 350 (21)     | Clear         |                               | View all Photos | 40353646      | 2007<br>R           | LEXUS  | RX 350              | 2128    | NV - LAS VEGAS<br>B / SM002  |           | 02/17/2017<br>12:00 am GST | 103,949 E             | SC - NV             | FRONT END                | \$11,754 USD        | Current Bid : \$80 USD<br>Bid Now    |
| Odometer        | Clear         |                               | 0               | 20546267      |                     |        |                     |         |                              |           |                            |                       |                     |                          |                     | Current Bid : \$200 USD              |
| Location        | Clear         |                               | Line            | Watch         | 2007<br>©           | LEXUS  | RX 350              | 0       | GA - ATLANTA WE<br>- / SE007 | EST       | 02/17/2017<br>07:00 pm GST | 118,453 E             | ST - AL             | FRONT END                | \$13,195 USD        | Bid Now                              |
| Sale Date       | Clear         |                               | View all Photos | ( <u> </u>    |                     |        |                     |         |                              |           |                            |                       |                     |                          |                     |                                      |
| Ownership Do    | oc Type Clear |                               |                 | 22074527      | 2007                |        |                     |         |                              |           | 02/17/2017                 |                       |                     |                          |                     | Current Bid : \$100 USD              |
| Source          | Clear         |                               | -               | * Watch       | R                   | LEXUS  | RX 350              | 0       | - / INSP                     | 51        | 02/17/2017<br>07:00 pm GST | 139,683 E             | ST - AL             | FRONT END                | \$12,200 USD        | Bid Now                              |
| Vehicle Type    | Clear         |                               | View all Photos |               |                     |        |                     |         |                              |           |                            |                       |                     |                          |                     |                                      |
| Damage          | Clear         |                               |                 | 45224676      | 2007                |        |                     |         | NC - CHINA GRO               | /E        | 02/20/2017                 |                       |                     |                          |                     | Current Bid : \$0 USD                |
| Body Style      | Clear         |                               | View all Photos | <b>W</b> atch | 8                   | LEXUS  | RX 350              | 3013    | C / SF004                    |           | 07:00 pm GST               | 172,485 A             | SC - NC             | FRONT END                | \$10,266 USD        | Bid Now                              |
| E Fuel Type     | Clear         |                               | Sall Inc.       |               |                     |        |                     |         |                              |           |                            |                       |                     |                          |                     | Current Rid : 60 USD                 |

## **Քայլ 4**. Առաջարկվող ցուցակում ընտրել Ձեզ դուր եկած մեքենան

**Քայլ 5.** Հղումն ուղարկել <u>vard@globalusa.am</u> էլ.փոստի հասցեինկամ զանգահարել 043734373 համարին՝ նշելով Ձեզ դուր եկած մեքենայի Lot#-ը։

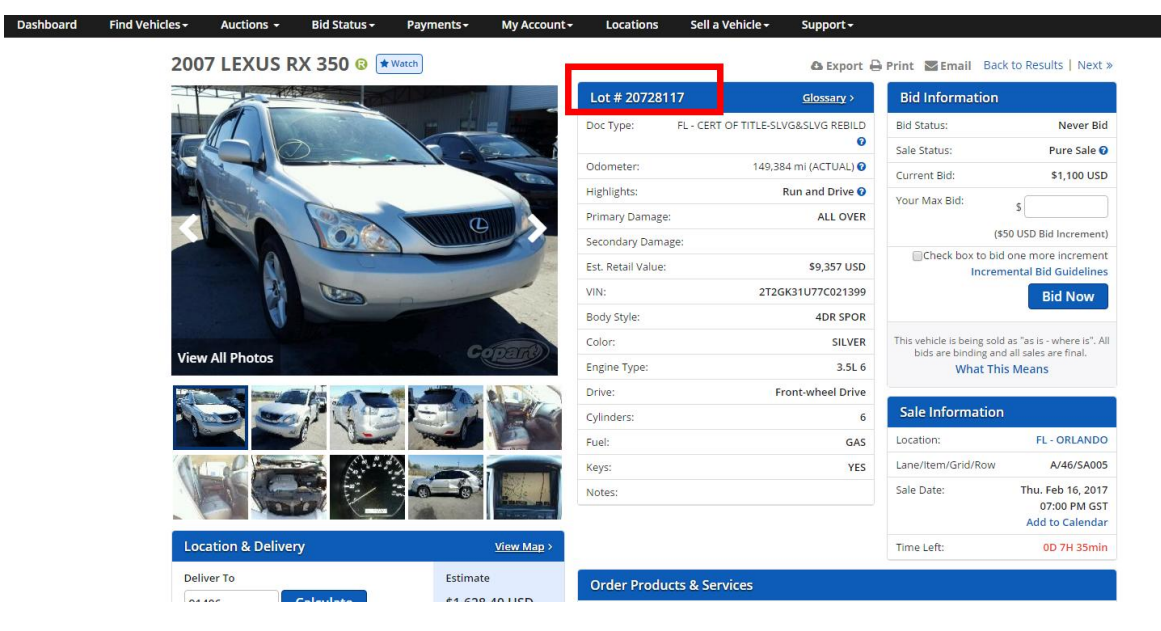